# Руководство пользователя (сотрудник ОДО)

### Оглавление

| Руководство пользователя (сотрудник ОДО)1                        |
|------------------------------------------------------------------|
| Назначение Навигатора дополнительного образования                |
| Регистрация в Навигаторе ДО                                      |
| Подача заявки на регистрацию организации 2                       |
| Создание рабочего кабинета сотрудника ОДО в Навигаторе ДО 3      |
| Авторизация сотрудника ОДО 4                                     |
| Функции Рабочего кабинета Навигатора ДО 4                        |
| Работа с контентом                                               |
| Работа с реестрами                                               |
| Сортировка списка                                                |
| Фильтрация и поиск объектов 5                                    |
| Сведения об организации 5                                        |
| Публикация сведений об организации 5                             |
| Просмотр карточки организации 6                                  |
| Просмотр заявок на публикацию сведений об организации 7          |
| Просмотр заявки на публикацию сведений об организации            |
| Реестр учебных программ                                          |
| Публикация сведений о программе                                  |
| Просмотр списка учебных программ9                                |
| Просмотр сведений о программе, опубликованной в Навигаторе ДО 10 |
| Просмотр заявок на публикацию сведений о программах 11           |
| Просмотр заявки на публикацию сведений о программе 11            |
| Работа с объявлениями                                            |
| Новости                                                          |
| Публикация новости                                               |
| Просмотр новости                                                 |
| Снятие новости с публикации13                                    |
| Мероприятия                                                      |
| Публикация объявления о мероприятии13                            |

| Просмотр объявления о мероприятии            |  |
|----------------------------------------------|--|
| Снятие объявления о мероприятии с публикации |  |
| Работа с заявками родителей                  |  |
| Заявки на обучение                           |  |
| Работа с реестром заявок на обучение         |  |
| Работа с заявкой на обучение                 |  |
| Решение о возможности зачисления ребенка     |  |
| Зачисление ребенка                           |  |
| Заявки на отчисление                         |  |
| Работа с реестром заявок на отчисление       |  |
| Работа с заявкой на отчисление               |  |

# Назначение Навигатора дополнительного образования

Навигатор дополнительного образования (Навигатор ДО) интегрирован с АИС "Сетевой Регион (Город). Образование" (СГО) и расширяет ее функционал в части решения организационных задач, связанных с реализацией дополнительного образования детей. Поставщик услуг, зарегистрированный в АИС СГО, имеет возможность разместить информацию о своих услугах в Навигаторе ДО.

# Регистрация в Навигаторе ДО

## Подача заявки на регистрацию организации

Любая организация, оказывающая услуги дополнительного образования, может быть зарегистрирована в АИС "Сетевой Регион (Город). Образование". Чтобы заявить о своем желании зарегистрироваться, сотрудник организации в Навигаторе ДО должен подать заявку на регистрацию организации. Эта заявка отправляется на рассмотрение методисту РМЦ. Подача заявки на регистрацию осуществляется в публичной части Навигатора ДО при выборе пункта меню "Регистрация поставщика":

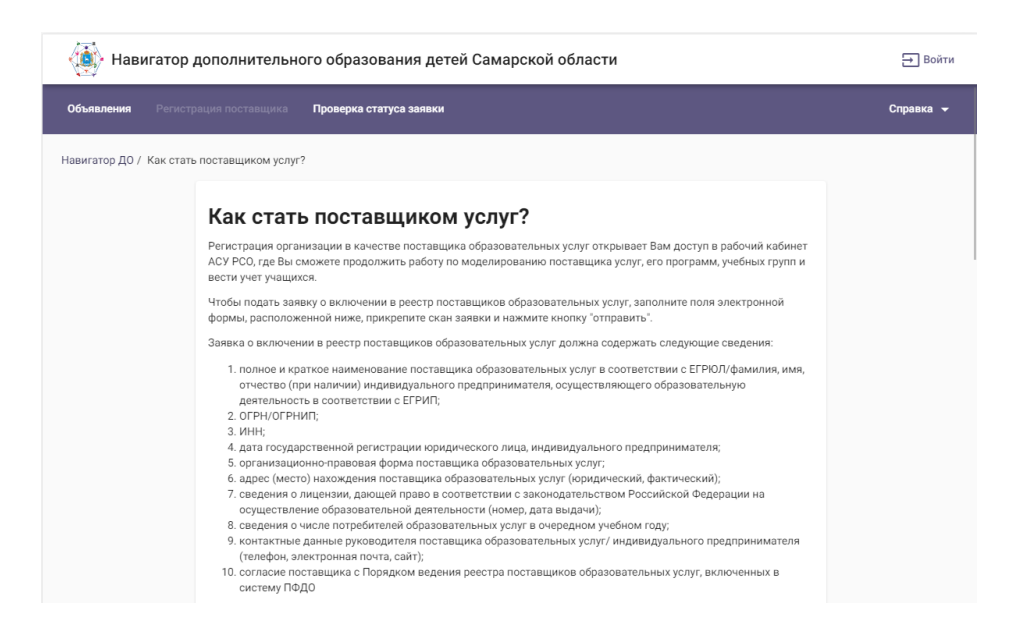

Сотрудник организации дополнительного образования (ОДО) должен заполнить поля заявки и нажать на кнопку "Отправить заявку". Особое внимание надо уделить прикрепляемому файлу - это скан-копия заявки, написанная в произвольной форме, которая должна содержать все необходимые сведения об организации. Перечень необходимых сведений описан в инструкции к заявке. Созданная заявка "уходит" на рассмотрение методисту РМЦ.

Отправка заявки сопровождается информационным сообщением, которое напоминает пользователю о необходимости запомнить номер своей заявки для проверки ее дальнейшего статуса:

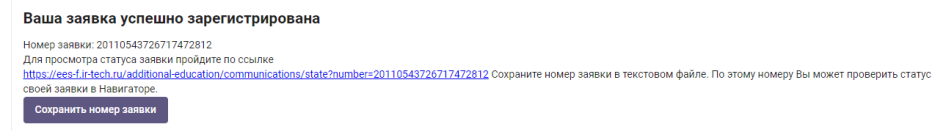

В случае удовлетворения заявки, в АИС СГО создается карточка организации и учетная запись администратора ОДО, который затем сможет создать учетные записи в АИС СГО для ее сотрудников. Сотрудники, которым в АИС СГО назначена роль администратора или завуча, автоматически получают доступ в рабочий кабинет Навигатора ДО, когда он будет создан.

## Создание рабочего кабинета сотрудника ОДО в Навигаторе ДО

Создание рабочего кабинета сотрудника ОДО в Навигаторе ДО происходит автоматически после того, как заявка на публикацию сведений об организации будет одобрена методистом РМЦ. Для этого сотрудник ОДО должен подать заявку на публикацию сведений о своей организации из рабочего кабинета в АИС СГО. Алгоритм подачи заявки описан ниже. Методист РМЦ должен удовлетворить эту заявку, после чего будут создан рабочий кабинет сотрудника ОДО в Навигаторе ДО, и сотрудник ОДО получит к нему доступ.

## Авторизация сотрудника ОДО

Для входа в рабочий кабинет Навигатора ДО сотрудник ОДО в рабочем кабинете АИС СГО должен нажать на кнопку "Навигатор доп. образования".

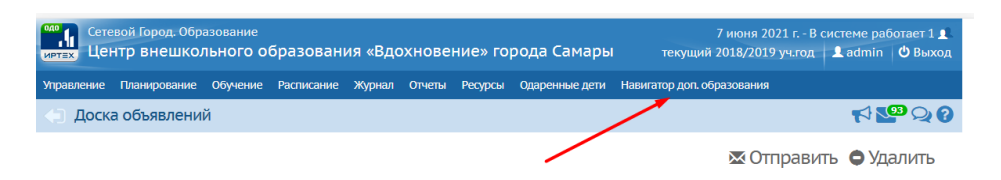

# Функции Рабочего кабинета Навигатора ДО

В Рабочем кабинете Навигатора ДО сотруднику ОДО доступны:

Работа с контентом:

- Просмотр информации об организации, опубликованной на сайте;
- Просмотр реестра заявок на публикацию сведений об организации;
- Просмотр заявки на публикацию сведений об организации с возможностью проведения сравнительного анализа изменений, внесенных в карточку организации;
- Просмотр реестра опубликованных учебных программ с возможностью посмотреть информацию по каждой программе отдельно;
- Просмотр реестра заявок на публикацию сведений об учебных программах;
- Просмотр заявки на публикацию сведений об учебной программе с возможностью проведения сравнительного анализа изменений, внесенных в карточку учебной программы.

Работа с объявлениями:

- Просмотр реестра своих новостей;
- Создание и редактирование заявки на публикацию новости;
- Просмотр реестра своих мероприятий;
- Создание и редактирование заявки на публикацию объявления о мероприятии.

Работа с заявками клиентов:

• Инструмент работы с заявками на обучение. Пользователь должен иметь возможность принять заявку или отклонить ее с указанием причины отказа;

• Инструмент работы с заявками на отчисление. Пользователь должен иметь возможность принять заявку или отклонить ее с указанием причины отказа.

Инструмент построения отчетов.

# Работа с контентом

## Работа с реестрами

Реестр отображается в виде упорядоченного списка, оформленного в таблицу, строки которой содержат информацию о конкретных объектах предметной области: о заявках, об учебных программах и тд. Как правило, в первой колонке таблицы отображается краткое название соответствующего объекта. В следующих колонках отображаются значения атрибутов, название которых (атрибутов) можно увидеть в заголовках соответствующих колонок. Количество одновременно выводимых на странице строк определяется пользователем в конце таблицы в поле под названием "Количество записей на странице" (5, 10, 20, 50 и 100). Стрелки вправо и влево помогают пользователю проматывать список постранично. Двойные стрелки позволяют пользователю двигаться в начало или в конец списка.

#### Сортировка списка

Порядок вывода объектов в списке определяется сортировкой по выбранному атрибуту. Атрибут, по которому производится сортировка и направление этой сортировки отображается с помощью стрелки рядом с названием соответствующего атрибута: стрелка вверх говорит о сортировки по возрастанию, стрелка вниз - по убыванию. Для задания сортировки по возрастанию значений атрибута, необходимо кликнуть по его названию в заголовке колонки. Для изменения сортировки на обратную надо кликнуть по названию атрибута еще раз.

#### Фильтрация и поиск объектов

Списки объектов реестра можно фильтровать, выбирая искомые значения атрибутов. Для этого под названием атрибута, по которому возможна фильтрация, есть поле фильтра. Поля имеют разные названия. В поле с названием "Введите наименование" пользователь может указать последовательность искомых символов. По мере ввода символов ИС будет производить отбор объектов, которые удовлетворяют критерию отбора. В поле с названием "Выбрать" пользователь может выбрать искомые значения атрибута из списка значений. При этом выбор может быть множественным. По мере выбора значений ИС будет производить отбор объектов, которые удовлетворяют критерию отбора.

## Сведения об организации

#### Публикация сведений об организации

Чтобы подать заявку на публикацию информации об организации, сотрудник ОДО в Карточке образовательной организации АИС СГО должен нажать кнопку "Опубликовать в Навигаторе":

| аза Сетевой Город. Образование 11 июня 2021 г В<br>центр внешкольного образования «Вдохновение» города Самары текущий 2018/2019 уч.год |               |                |                         |                      |                          |            |                |                            | В системе работает 1 👤<br>Ц 💄 admin 🛛 выход |
|----------------------------------------------------------------------------------------------------|---------------|----------------|-------------------------|----------------------|--------------------------|------------|----------------|----------------------------|---------------------------------------------|
| Управление                                                                                                    | Планирование  | Обучение       | Расписание              | Журнал               | Отчеты                   | Ресурсы    | Одаренные дети | Навигатор доп. образования |                                             |
| 🔶 Карт                                                                                                    | очка образов  | зательно       | й организа              | ции                  |                          |            |                |                            | r∕ <b>≌</b> Q Ø                             |
| R Coxpa                                                                                                    | нить 🖱 Восста | новить 🗧       | 2 Опубликовать<br>ПИЦСН | в Навигат<br>НЗИИ, А | <sup>оре</sup><br>ккреді | итация     | Журнал изм     | менений 🔒 На печать 🗷 З    | жспорт в Excel                              |
| Основ                                                                                                    | ная информаци | я              |                         |                      |                          |            |                |                            | ^                                           |
|                                                                                                    | Вид организац | ионно-право    | вой формы ОО            | Частн                | ная образо               | вательная  | организация    |                            |                                             |
|                                                                                                    | Правов        | ои статус сог. | ласно ф5 № 83<br>Тип ОО | Допо                 | лнительно                | е образова | ание детей     |                            |                                             |

Заявка направляется методисту РМЦ, который либо одобряет ее, и информация публикуется в Навигаторе ДО, либо отклоняет с указанием причины.

Посмотреть результат обработки заявки можно либо в АИС СГО в Карточке образовательной организации на вкладке "Публикация в Навигаторе":

| Публикация в Навигаторе |                                                                                                    | ^ |
|-------------------------|----------------------------------------------------------------------------------------------------|---|
| Статус                  | Отказано                                                                                                    |   |
| Дата публикации         | 30.04.21 10:13:39                                                                                                    |   |
| Доп. информация         | Ваша заявка на публикацию данных о поставщике отклонена. После устранения замечаний Вы можете<br>снова подать заявку на публикацию данных о поставщике.<br>ошибов а названии | 4 |
|                         |                                                                                                    |   |

либо в рабочем кабинете Навигатора ДО в карточке организации на вкладке "Заявки", кликнув по гиперссылке с номером заявки:

| 🖪 ПФДО                              | Сведения с | об организации       |                                                            |                        | Фамилия003 Имя003 🥘   |
|-------------------------------------|------------|----------------------|------------------------------------------------------------|------------------------|-----------------------|
| Заявки родителей<br>На обучение     | ^          | Организация          | Заявки                                                     |                        |                       |
| На отчисление                       |            | Howep                | Наименование                                               | Дата создания заявки 👍 | Cranyo                |
| На расторжение договоро             | 6          | Введите номер.       | Введите наименование                                       | с <u>ю</u> По          | 🗂 Builipanu 🔍 👻       |
| Публикации                          | ^          | 21091043854165690334 | Центр внешкольного образования «Вдохновение» города Самары | 10.09.2021 15:10:29    | Опубликована          |
| Учебные программы                   |            | 21082581585804424300 | Центр внешкольного образования «Вдохновение» города Самары | 25.08.2021 15:28:22    | Опубликована          |
| Заявки на публикацию про<br>Новости | ограмм     | 21082481051203007322 | Центр внешкольного образования «Вдохновение» города Самары | 24.08.2021 11:46:30    | Опубликована          |
| Мероприятия                         |            | 21082316351186133782 | Центр внешкольного образования «Вдохновение» города Самары | 23.08.2021 16:25:39    | Опубликована          |
| Финансы<br>Расчет оплат             | /          | 21082393441317062495 | Центр внешкольного образования «Вдохновение» города Самары | 23.08.2021 16:20:28    | Опубликована          |
| Финансовые исполнители              | тодо       | 21082330834742163386 | Центр внешкольного образования «Вдохновение» города Самары | 23.08.2021 16:19:30    | В публикации отказано |
| Отчеты                              |            | 21082326467282974819 | Центр внешкольного образования «Вдохновение» города Самары | 23.08.2021 12:44:25    | Опубликована          |
| Инструкция                          |            | 21072633415823641354 | Центр внешкольного образования «Вдохновение» города Самары | 26.07.2021 10:53:03    | Опубликована          |

Внимание! Рабочий кабинет сотрудника ОДО в Навигаторе ДО появится только после утверждения первой заявки на публикацию сведений об организации!

Рекомендация: фотографию рекомендуется сохранять в разрешении 104\*104 пикселей.

#### Просмотр карточки организации

Для просмотра информации об организации, опубликованной в Навигаторе ДО, сотрудник ОДО в Рабочем кабинете Навигатора ДО на боковой панели должен выбрать раздел "Сведения об организация":

| Заявки родителей                                                              | Организация Заявки                                                                                      |   |
|-------------------------------------------------------------------------------|----------------------------------------------------------------------------------------------------|---|
| На обучение<br>На отчисление<br>На расторжение договоров                      | Кратное название<br>Центр внешкольного образования «Вдохновение» города Самары                          | 0 |
| Публикации                                                                    | Полное название<br>Центр внешкольного образования «Вдохновение» города про                              | 0 |
| Сведения об организации<br>Учебные программы<br>Заявки на публикацию программ | Статус публикации.<br>Опубликована                                                                      |   |
| Новости<br>Мероприятия                                                        | а организационно правовой формы<br>Государственная                                                      |   |
| Финансы                                                                       | л Муниципалитет<br>гор. округ Самара                                                                    |   |
| Финансовые исполнители ПФДО                                                   | Руковедители<br>Белых Вадим Александрович                                                               |   |
| Отчеты                                                                        | Почтовый адрес<br>Школьная улица, 21 посёлок Комсомольский, Кинельский район, Самарская область, Россия | 5 |

#### Просмотр заявок на публикацию сведений об организации

Помимо информации об организации, в карточке организации на вкладке "Заявки" отражаются заявки на публикацию сведений об организации, поданные сотрудником ОДО в разное время.

Заявки можно сортировать по номерам. Для этого надо нажать на стрелку рядом с названием колонки "Номер".

Заявку можно искать по ее номеру. Для этого в колонке "Номер" необходимо ввести номер искомой заявки.

Заявки можно фильтровать по дате их создания. Для этого в колонке "Дата создания заявки. с" необходимо указать начальную дату создания заявок, а в колонке "по" - конечную. Поле в колонке "по" всегда предзаполнено текущей датой.

Заявки можно фильтровать из статусам. Для этого в колонке "Статус" необходимо выбрать интересующие статусы заявок.

#### Просмотр заявки на публикацию сведений об организации

Нажав на гиперссылку с номером заявки, пользователь может посмотреть ее содержание и текущий статус:

| ј <b>⊟</b> ПФДО Заявка №                                                     | 221091043854165690334                                                                                                    |
|------------------------------------------------------------------------------|----------------------------------------------------------------------------------------------------|
| Заявки родителей                                                             | <ul> <li>Организация Заявки</li> </ul>                                                                                                |
| На обучение<br>На отчисление                                                 | ←                                                                                                    |
| На расторжение договоров                                                     | Номер Статус<br>21091043854165690334 Опубликована                                                                                     |
| Публикации<br>Сведения об организации                                        | Адита подлика заявки<br>10.09.2021 15:10:29                                                                                           |
| Учесные программы<br>Заявки на публикацию программ<br>Новости<br>Мероприятия | Опубликовано<br>Катгох названия<br>Центр внешкольного образования «Вдохновение» города Самары                                         |
| Финансы<br>Расчет оплат<br>Финансовые исполнители ПФДО                       | Полное издавние     Центр внешкольного образовання «Вдохновение» города про     Вид организационно-правовай формы     Государственная |
| Отчеты<br>Инструкция                                                         | Муниципалития<br>гор. округ Самара<br>Руковарития<br>Бельк Вадии Александрович                                                        |

## Реестр учебных программ

#### Публикация сведений о программе

Чтобы подать заявку на публикацию информации о программе, сотрудник ОДО в Карточке программы дополнительного образования СГО должен нажать кнопку "Опубликовать в Навигаторе":

| Сетевой Город. Образование<br>Центр внешкольного образования «Вдохнов | ение» города Самары      | 11 июня 2021 г В ст<br>текущий 2018/2019 уч.год | истеме работает 1 👤<br>👤 admin 🛛 🖒 Выход |
|-----------------------------------------------------------------------|--------------------------|-------------------------------------------------|------------------------------------------|
| Управление Планирование Обучение Расписание Журнал Отчеть             | и Ресурсы Одаренные дети | Навигатор доп. образования                      |                                          |
| 🗲 Программы дополнительного образования/Прогр                         | рамма дополнительного    | о образования                                   | rt 🐶 🖓 🤇                                 |
| 🗜 Сохранить 🗘 Восстановить 🛱 Опубликовать в Навигаторе                |                          |                                                 |                                          |
| Основная информация                                                   |                          |                                                 | ^                                        |
| Направленность программы"                                             | Техническая              |                                                 | T                                        |
| Вид деятельности*                                                     | Прочее                   |                                                 | •                                        |
| Название программы*                                                   | Робототехника            |                                                 |                                          |
| Краткое название"                                                     | Робототехника            |                                                 |                                          |

Заявка направляется методисту РМЦ, который либо одобряет ее, и информация публикуется в Навигаторе ДО, либо отклоняет с указанием причины.

Посмотреть результат обработки заявки можно либо в СГО в Карточке программы дополнительного образования на вкладке "Публикация в Навигаторе":

| Публикация в Навигаторе | ^                                                                                                    |
|-------------------------|----------------------------------------------------------------------------------------------------|
| Статус                  | Отказано                                                                                                    |
| Дата публикации         | 29.04.21 10:56:33                                                                                                    |
| Доп. информация         | Ваша заявка на публикацию учебной программы отклонена. После устранения замечаний Вы<br>можете снова подать заявку на публикацию учебной программы, реализуемой поставщиком,<br>dfgef |
|                         |                                                                                                    |

либо в Навигаторе в карточке программы на вкладке "Заявки", кликнув по гиперссылке с номером заявки:

| 🖪 ПФДО — — Учебны                                                            | е программы / Заявка №21042918778631336048                                                                       |
|------------------------------------------------------------------------------|----------------------------------------------------------------------------------------------------|
| Заявки родителей ^<br>На обучение<br>На отчисление                           | Программа Дополнительно Заявки Время посещения                                                                   |
| Парасторжение договоров Публикации Сведения об организации                   | пожтр Статре<br>21042918778631336048 Опубликована<br>Дити подлях завеж<br>23.04.2021 14.5124                     |
| Учебные программы<br>Заявки на публикацию программ<br>Новости<br>Мероприятия | Опубликовано<br>Изплонавания<br>Английский для всех                                                              |
| Финансы ^<br>Расчет оплат<br>Финансовые исполнители ПФДО                     | Назавине<br>Английский для всех<br>Поставция услуг<br>Центр внешкольного образования «Вдохновение» города Самары |

Рекомендация: изображение рекомендуется сохранять в разрешении 190 пикселей по ширине и 120 - по высоте.

#### Просмотр списка учебных программ

Для просмотра списка учебных программ, опубликованных в Навигаторе ДО, необходимо перейти в раздел "Учебные программы":

| 🖪 ПФДО Учебн                                     | њіе прог | граммы                                             |                           |                            |                                    | Фамилия                        | 03 Mm8003 🧕                |
|--------------------------------------------------|----------|----------------------------------------------------|---------------------------|----------------------------|------------------------------------|--------------------------------|----------------------------|
| Заявки родителей<br>На обучение<br>На отчисление | ^        | Наименование ↑<br>Введите наименование.            | Направленность<br>Выбрать | Муниципалитет<br>• Выбрать | Регистрации разрешена<br>• Выбрать | Статус публикации<br>• Выбрать | Учащихся<br>по сертификату |
| На расторжение договоров                         |          | Английский для всех                                | Социально-гуманитарная    | гор. округ Самара          | 5                                  | Снята с публикации             | 0                          |
| Публикации                                       | ^        | Английский для любознательныхполоплюолю            | Естественнонаучная        | гор. округ Самара          | 12                                 | Опубликована                   | 1                          |
| Сведения об организации<br>Учебные программы     |          | Английский язык: практика устной и письменной вези | Социально-гуманитарная    | гор. округ Самара          | 15                                 | Опубликована                   | 0                          |
| Заявки на публикацию программ<br>Новости         |          | Английский язык: просто о сложном                  | Социально-гуманитарная    | гор. округ Самара          | 12                                 | Опубликована                   | 0                          |
| Мероприятия                                      |          | Аскеология                                         | Социально-гуманитарная    | гор. округ Самара          | 5                                  | Опубликована                   | в                          |
| ринансы                                          | ^        | Астрономия и физика космоса                        | Физкультурно-спортивная   | гор. округ Самара          | 12                                 | Опубликована                   | 0                          |
| Расчет оплат<br>Финансовые исполнители ПФДО      |          | Безопасный мир                                     | Социально-гуманитарная    | гор. округ Самара          | 12                                 | Опубликована                   | 3                          |
| тчеты                                            |          | Биология в террии и практике                       | Туристско-краеведческая   | гор. округ Самара          | 12                                 | Опубликована                   | 0                          |
| нструкция                                        |          | Ботанические закономерности                        | Естественнокаучная        | гор. округ Самара          | 121                                | Опубликована                   | 0                          |
|                                                  |          | Введение в социотуманитасные исследования          | Социально-гуманитарная    | гор. округ Самара          | 81                                 | Опубликована                   | 0                          |

В реестре отображаются учебные программы, в разное время опубликованные в Навигаторе ДО. Опубликованные сейчас программы имеют статус "Опубликована". Опубликованные ранее - "В архиве". Снять программу с публикации может как сотрудник ОДО, так и методист РМЦ (ОЦ), опубликовать - только методист РМЦ (ОЦ).

Программы можно отсортировать по алфавиту. Для этого надо нажать на стрелку рядом с названием колонки "Наименование".

Программу можно искать по ее названию. Для этого в колонке "Наименование" необходимо начать вводить название программы целиком, или частично. По мере ввода будут отбираться программы, имеющие в названии введенную пользователем последовательность символов.

Программы можно фильтровать по направленностям. Для этого в колонке "Направленность" необходимо указать требуемые направленности.

Программы, в которые открыт прием можно отфильтровать по признаку "Регистрация разрешена".

Программы, в которых есть свободные места, можно отфильтровать по признаку "Свободные места".

Программы можно фильтровать по статусам. Для этого в поле "Статус" необходимо выбрать требуемые статусы программ.

#### Просмотр сведений о программе, опубликованной в Навигаторе ДО

Нажав на гиперссылку с названием программы, пользователь открывает карточку программы, где он может посмотреть ее описание, опубликованное в Навигаторе ДО:

| 🖪 ПФДО 🔶 Учеб                                                                                           | ные                                  | программы / Опи                                                          | сание программы             |                  |                 |         |                                                                          | Фамилия003 Имя003 |   |
|----------------------------------------------------------------------------------------------------|--------------------------------------|--------------------------------------------------------------------------|-----------------------------|------------------|-----------------|---------|--------------------------------------------------------------------------|-------------------|---|
| Заявки родителей                                                                                        | ^                                    | Программа                                                                | Дополнительно               | Заявки           | Время посещения |         |                                                                          |                   |   |
| На обучение<br>На отчисление<br>На расторжение договоров                                                |                                      | Статус публикации<br>Снята с публикации                                  |                             |                  |                 |         |                                                                          |                   |   |
| Публикации                                                                                              | ^                                    | Краткое название<br>Английский для всех                                  | c                           |                  |                 |         | Форма обучения<br>Очная                                                  |                   |   |
| Сведения об организации<br>Учебные программы<br>Заявки на публикацию программ<br>Новости<br>Мероприятия | Названи<br>Англи<br>Поставк<br>Центр | Название<br>Английский для всех<br>Поставщик услуг<br>Центр внешкольного | с<br>о образования «Вдохнов | ение» города Сам | ары             | < > < > | Ворастной диалазон<br>Не указан<br>Адалтировани для датей с 083<br>Нет   |                   |   |
| Финансы                                                                                                 | ^                                    | Аннотация                                                                |                             |                  |                 |         | Продолжительность обучения                                               |                   |   |
| Расчет оплат<br>Финансовые исполнители ПФДО                                                             |                                      | пе указано<br>Направленность<br>Социально-гуманита                       | กษาส                        |                  |                 |         | о месяцев<br>Преподнаятели<br>Голактикунова Тамсия Алкавьевна (Пеперая ) |                   |   |
| Отчеты                                                                                                  |                                      | Bus mornanau                                                             |                             |                  |                 |         | Coordionami                                                              |                   | • |
| Инструкция                                                                                              |                                      | Дополнительная об                                                        | церазвивающая               |                  |                 |         | Платная услуга, Бюджет, Сертификат                                       |                   |   |

Описание программы разделено на четыре вкладки. На первой вкладке под названием "Программа" - общие данные, пришедшие из СГО вместе с заявкой на публикацию сведений о программе. В нижней части этой вкладки переключатель "Набор открыт", с помощью которого сотрудник ОДО может указать, есть ли прием на обучение по данной программе. На вкладке "Дополнительно" сотрудник ОДО может указать дополнительные сведения о программе:

- Число свободных мест в группе;
- Минимальное количество мест;
- Нормативная стоимость обучения (в часах, рублях);
- Бланк типового договора-оферты;
- Актуальность программ.

На вкладке "Заявки" пользователю доступен реестр заявок на публикацию сведений о данной программе, поданных в разное время, с возможностью посмотреть каждую из них отдельно.

На вкладе "Время посещения" пользователь моделирует расписание занятий, проводимых по данной учебной программе. Это расписание будет доступно для просмотра в

публичной части Навигатора ДО всем желающим, поэтому надо быть аккуратным при заполнении этого раздела. Расписание состоит из набора записей, в каждой из которых пользователь должен указать:

- день недели,
- время начало занятий в данный день недели,
- время завершения занятий в данный день недели.

Система позволяет создавать пересекающиеся интервалы.

#### Просмотр заявок на публикацию сведений о программах

Список заявок на публикацию сведений о программе открывается на вкладке "Заявки" карточки программы.

Заявки можно сортировать по номерам. Для этого надо нажать на стрелку рядом с названием колонки "Номер".

Заявку можно искать по ее номеру. Для этого в колонке "Номер" необходимо ввести номер искомой заявки.

Заявки можно фильтровать по дате их создания. Для этого в колонке "Дата создания заявки. с" необходимо указать начальную дату создания заявок, а в колонке "по" - конечную. Полев колонке "по" всегда предзаполнено текущей датой.

Заявки можно фильтровать из статусам. Для этого в колонке "Статус" необходимо выбрать интересные статусы заявок.

Полный реестр заявок на публикацию сведений о программах можно открыть в разделе Заявки на публикацию программ.

#### Просмотр заявки на публикацию сведений о программе

Нажав на гиперссылку с номером заявки, пользователь может посмотреть ее содержание и текущий статус:

| 🖪 ПФДО 🔶 Учеб                                | бные | программы / Зая                          | вка №2107284753         | 4294924071      |                 |                                                                               | Фамилия003 Имя003 🌔 |
|----------------------------------------------|------|------------------------------------------|-------------------------|-----------------|-----------------|-------------------------------------------------------------------------------|---------------------|
| Заявки родителей                             | ^    | Программа                                | Дополнительно           | Заявки          | Время посещения |                                                                               |                     |
| На обучение<br>На отчисление                 |      | <del>&lt;</del>                          |                         |                 |                 |                                                                               |                     |
| На расторжение договоров                     |      | Homep 21072847534294924071               | 1                       |                 |                 | Статус<br>Новая                                                               |                     |
| Публикации                                   | ^    | Дата подачи заявно                       |                         |                 |                 |                                                                               |                     |
| Сведения об организации<br>Учебные программы |      | 28.07.2021 13:10:47                      |                         |                 |                 |                                                                               |                     |
| Заявки на публикацию программ                |      | Опубликовано                             |                         |                 |                 | На публикацию                                                                 |                     |
| Новости                                      |      | Краткое название                         |                         |                 |                 | Краткое название                                                              |                     |
| мероприятия                                  |      | Histories                                |                         |                 |                 | Hard and Aller Burn Book                                                      |                     |
| Финансы                                      | ^    | Английский для всех                      |                         |                 |                 | Английский для всех                                                           |                     |
| Расчет оплат<br>Финансовые исполнители ПФДО  |      | Поставщик услуг<br>Центр внешкольного об | бразования «Вдохновение | » города Самары |                 | Поставщих услуг<br>Центр внешкольного образования «Вдохновение» города Самары |                     |
| Отчеты                                       |      | Описание<br>Не указано                   |                         |                 |                 | Описание<br>Не указано                                                        |                     |
| Инструкция                                   |      | Направленность<br>Социально-гуманитарн   | 129                     |                 |                 | Направленность<br>Социально-гуманитарная                                      |                     |
|                                              |      | Вид программы<br>Дополнительная общер    | развивающая             |                 |                 | Вид прогреммы<br>Дополнительная общеразвивающая                               |                     |
|                                              |      | Специализация                            |                         |                 |                 | Специализация                                                                 |                     |

## Работа с объявлениями

## Новости

#### Публикация новости

Для создания новости в реестре новостей необходимо нажать кнопку "Добавить". В открывшемся редакторе объявления необходимо заполнить поля:

- Заголовок новости;
- Заглавное изображение новости;
- Анонс новости;
- Содержание новости.

Содержание страницы оформляется в специальном редакторе, который имеет все необходимые для этого средства.

После этого необходимо отправить новость методисту РМЦ на публикацию. Для этого надо сохранить новость, нажав кнопку "Создать". Новость будет создана в статусе "Черновик". Затем необходимо нажать на кнопку "Отправить на публикацию", после чего новость уйдет в РМЦ на проверку и публикацию. Если новость пройдет проверку и будет одобрена, ее статус изменится на "Опубликована" и она появится в Навигаторе ДО.

Редактировать новость можно только в статусе "Черновик".

Для просмотра списка новостей, опубликованных в Навигаторе ДО, необходимо перейти в раздел "Новости":

| < > C 88                                  |    |                                                           |                                             |                      |                                                               |                    |                                    |  |
|-------------------------------------------|----|-----------------------------------------------------------|---------------------------------------------|----------------------|---------------------------------------------------------------|--------------------|------------------------------------|--|
| 🖪 ПФДО Новос                              | ти |                                                           |                                             |                      |                                                               | Фа                 | милия003 Имя003 🦲                  |  |
| Заявки родителей<br>На обучение           | ^  | Наименование                                              | Ключ                                        | Автор                | Поставщик                                                     | Дата<br>публикации | 🕹 Статус                           |  |
| На отчисление<br>На расторжение договоров |    | Сколько будет продолжаться потепление                     | skolko-budet-prodolzhatsya-<br>poteplenie   | Имя003<br>Фамилия003 | Центр внешкольного образования «Вдохновение»<br>города Самары | 23.08.2021         | Черновик                           |  |
| Публикации                                | ^  | Привет.страна!                                            | privet-strana                               | Имя003<br>Фамилия003 | Центр внешкольного образования «Вдохновение» города.Самары    | 23.08.2021         | Отправлена на<br>публикацию        |  |
| Сведения об организации                   | /  | Интерактивное занятие «Фронтовое письмо –<br>треугольнике | -interaktivnoe-zanyatie-<br>frontovoe-pismo | Имя003<br>Фамилия003 | Центр внешкольного образования «Вдохновение»<br>города.Самары | 29.04.2021         | Отправлена на<br>публикацию        |  |
| Заявки на публикации программ             |    | + Добавить                                                |                                             |                      | Количество записей на странице: 10                            | т 1-3 из 3         | $ \langle \langle \rangle \rangle$ |  |
| Мероприятия                               |    |                                                           |                                             |                      |                                                               |                    |                                    |  |

В реестре отображаются новости в статусе "Черновик" и "Опубликована". Новости в статусе "Черновик" не отображаются в Навигаторе ДО, но могут быть отправлены методисту РМЦ на согласование и публикацию. Новость, проверенная методистом РМЦ, переводится в статус "Опубликована" и становится доступной в Навигаторе ДО в рубрике Новости раздела Объявления.

Новости можно отсортировать по алфавиту, дате создания и статусам.

#### Просмотр новости

Нажав на гиперссылку с названием новости, пользователь открывает карточку новости, где он может посмотреть:

- Заголовок новости;
- Заглавное изображение объявления;
- Анонс новости;
- Содержание новости;
- Данные поисковой оптимизации, мета-теги:
  - o Title,
  - Description,
  - Keywords;
- Статус новости.

Заголовок новости, заглавное изображение и анонс отображаются в списке новостей в Навигаторе ДО, поэтому необходимо тщательно подходить к их формулировке.

#### Снятие новости с публикации

Сотрудник ОДО может снять новость с публикации. Для этого в карточке новости он должен нажать на кнопку "Снять с публикации", после чего новость будет переведена в статус "Черновик" и будет снята с публикации в Навигаторе ДО. Снять новость с публикации также может методист РМЦ.

## Мероприятия

#### Публикация объявления о мероприятии

Для создания объявления о мероприятии в реестре мероприятий необходимо нажать кнопку "Добавить". В открывшемся редакторе объявлений необходимо заполнить поля:

- Заголовок объявления;
- Место проведения мероприятия;
- Дату проведения мероприятия;
- Заглавное изображение объявления;
- Анонс объявления;
- Содержание объявления;
- Данные поисковой оптимизации, мета-теги:
  - o Title,
  - Description,
  - Keywords.

Содержание объявления оформляется в специальном редакторе, который имеет все необходимые для этого средства.

После этого необходимо отправить объявление методисту РМЦ на публикацию. Для этого надо сохранить объявление, нажав кнопку "Создать". Объявление будет создано в статусе "Черновик". Затем необходимо нажать на кнопку "Отправить на публикацию", после чего объявление уйдет в РМЦ на проверку и публикацию. Если объявление пройдет проверку и будет одобрено, его статус изменится на "Опубликовано" и оно появится в Навигаторе ДО.

Для просмотра списка объявлений о мероприятиях, опубликованных в Навигаторе ДО, необходимо перейти в раздел "Мероприятия":

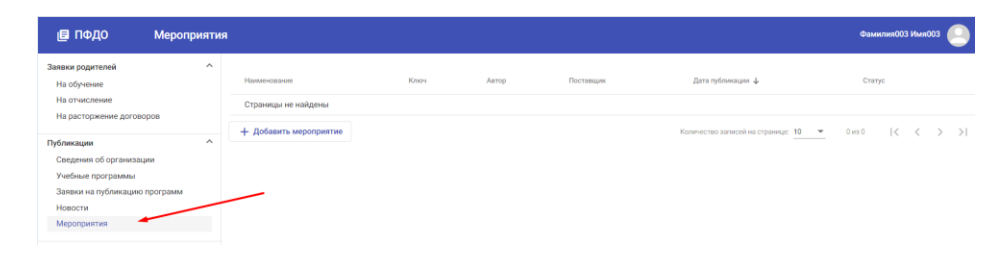

Если организация не подавала заявок на публикацию объявлений о мероприятиях, этот раздел будет пуст. Алгоритм действий при подаче заявки на публикацию объявления о мероприятии описан в разделе "Публикация объявления о мероприятии".

В реестре отображаются объявления в статусе "Черновик" и "Опубликовано". Объявления в статусе "Черновик" не отображаются в Навигаторе ДО, но могут быть отправлены методисту РМЦ на согласование и публикацию. Объявление, проверенное методистом РМЦ, переводится в статус "Опубликовано" и становится доступным в Навигаторе ДО в рубрике Мероприятия раздела Объявления.

Объявления о мероприятиях можно отсортировать по алфавиту, дате создания и статусам:

#### Просмотр объявления о мероприятии

Нажав на гиперссылку с названием мероприятия, пользователь открывает карточку мероприятия, где он может посмотреть:

- Заголовок объявления о мероприятии;
- Место проведения мероприятия;
- Дату проведения мероприятия;
- Заглавное изображение объявления;
- Анонс объявления;
- Содержание объявления;
- Данные поисковой оптимизации, мета-теги:
  - o Title,
  - o Description,
  - Keywords;
- Статус объявления.

Заголовок объявления, заглавное изображение и анонс отображаются в списке мероприятий в Навигаторе ДО, поэтому необходимо тщательно подходить к их формулировке.

#### Снятие объявления о мероприятии с публикации

Сотрудник ОДО может снять объявление о мероприятии с публикации. Для этого в карточке объявления он должен нажать на кнопку "Снять с публикации", после чего объявление будет переведено в статус "Черновик" и будет снято с публикации в Навигаторе ДО. Снять объявление с публикации также может методист РМЦ.

## Работа с заявками родителей

## Заявки на обучение

Работа с заявкой на обучение состоит из следующих шагов:

- рассмотрение заявки в Навигаторе ДО и принятие решения о возможности зачисления ребенка, после чего заявка переводится в состояние "кандидат на зачисление"
- прием и проверка документов ребенка и его представителя на предмет возможности заключения договора об обучении, если это необходимо. Данная проверка производится в ручном режиме сотрудником ОДО.
- заключение договора на обучение, если это необходимо.
- зачисление ребенка, которое реализуется в программе АИС СГО на основании заявки в статусе "кандидат на зачисление".

#### Работа с реестром заявок на обучение

Реестр заявок на обучение доступен в разделе Заявки на обучение:

| 🖪 ПФДО               | Заявки н   | а обу | чение             |           |                |                  |           |               |           |               |                  | Фал    | килия003 Имя003 🧕                           |
|----------------------|------------|-------|-------------------|-----------|----------------|------------------|-----------|---------------|-----------|---------------|------------------|--------|---------------------------------------------|
| Заявки родителей     |            | ^     | Новые             | Кандидаты | Договор заключ | ен (1) Зачислены | Отк       | азано (7)     |           |               |                  |        |                                             |
| На обучение          |            |       |                   |           |                |                  |           |               |           |               |                  |        |                                             |
| На отчисление        |            |       | Номер заявки      | Программа |                | ФИО ребенка      | Дата рож, | дения ребенка |           | Дата пос      | ледних изменений | ÷      | Дата регистрации                            |
| На расторжение догов | зоров      |       | Введите номер     | Выбрать   | *              | Введите фомилию  | С         | 四 No          | Ð         | с             | E No             | Ē      | 1                                           |
| Публикации           |            | ^     | Заявки не найдены |           |                |                  |           |               |           |               |                  |        |                                             |
| Сведения об организа | ции        |       |                   |           |                |                  |           |               |           |               |                  |        |                                             |
| Учебные программы    |            |       |                   |           |                |                  |           | Komme         | ство запи | зей на страня | nue: 10 👻        | 0 69 0 | $ \langle \langle \rangle \rangle \rangle $ |
| Заявки на публикацик | o noorpamm |       |                   |           |                |                  |           |               |           |               |                  |        |                                             |

Реестр разделен на вкладки, каждая из которых агрегирует заявления в определенном статусе:

- Новые;
- Кандидаты на зачисление;
- Зачисленные;
- Отклоненные.

На вкладке отображается реестр заявок в определенном статусе с инструментом поиска, фильтрации и сортировки:

- Заявки можно сортировать по номерам. Для этого надо нажать на стрелку рядом с названием колонки "Номер";
- Заявку можно искать по ее номеру. Для этого в колонке "Номер" необходимо ввести номер искомой заявки;
- Заявки можно фильтровать по дате рождения детей;
- Заявку можно искать по ФИО ребенка;
- Заявки можно фильтровать по дате их последнего изменения;
- Заявки можно фильтровать по дате их создания.

#### Работа с заявкой на обучение

Заявке на обучение, поданной родителем, автоматически присваивается статус "Новая".

Для просмотра новой заявки необходимо нажать на гиперссылку с номером заявки на вкладке "Новые". Откроется карточка заявки. Для одобрения заявки пользователь должен нажать кнопку "Пригласить", при этом заявка переводится в статус "Кандидат на зачисление", а клиенту отправляется приглашение для заключения договора об обучении. Если пользователь хочет отказать в зачислении, он должен нажать кнопку "Отклонить" и указать причину отказа, при этом заявка переводится в статус "Отказано", а клиенту отправляется сообщение об отказе. Заявка в статусе "Кандидат на зачисление" в течение недели ожидает принятия решения о зачислении ребенка. Если в установленный срок зачисление не состоялось, заявка автоматически переводится в статус "Отклоненная". Если зачисление состоялось, заявка переводится в статус "Ребенок зачислен". Все изменения сопровождаются автоматическими оповещениями, рассылаемыми по электронной почте: Подача заявки на обучение сопровождается:

- e-mail уведомлением заявителя о том, что его заявка зарегистрирована,
- e-mail уведомлением сотрудника организации о том, что поступила заявка на обучение.

Одобрение заявки сопровождается:

• e-mail уведомлением заявителя с инструкцией о дальнейших действиях.

Отказ в приеме сопровождается:

• e-mail уведомлением заявителя о том, что его заявка отклонена с указанием причины отказа.

Зачисление ребенка сопровождается:

• e-mail уведомлением заявителя о том, что его ребенок зачислен.

Отказ в зачислении ребенка сопровождается:

• e-mail уведомлением заявителя о том, что его заявка признана неактуальной с причиной отказа.

#### Решение о возможности зачисления ребенка

Решение о возможности зачисления ребенка моделируется с помощью перевода заявки в статус "Кандидат на зачисление". Дальнейшая работа с заявкой может происходить по разным сценариям в зависимости от конкретного регламента зачисления ученика. Например, если нет необходимости в заключении с учеником договора об обучении, то зачисление можно сделать сразу на основании заявки. Если есть необходимость в проверке персональных данных ребенка и заявителя, то, перед тем как зачислить ребенка, потребуется личная встреча с родителем, чтобы сделать эту проверку. Возможно, что для зачисления необходимо заключить договор об обучении, тогда перед зачислением необходимо рассчитать стоимость обучения и построить график платежей. Для этого в Навигаторе ДО реализован расчет стоимости обучения и расчет оплат. Если в регионе реализована программа ПФДО в полном объеме, и ученик хочет расплатиться средствами со своего сертификата, то такой расчет придется сделать, чтобы затем заключить договор об обучении и на его основе произвести списание средств с сертификата.

#### Зачисление ребенка

Для просмотра заявок в статусе "кандидат на зачисление" в реестре заявок на зачисление необходимо открыть вкладку "Кандидаты". Заявки в данной вкладке предназначены только для просмотра, но не для каких-либо действий. Все действия с этими заявками проводятся в СГО. Происходит это в момент формирования приказа о зачислении на этапе

выбора детей. На этом шаге открывается форма, в которой пользователь должен выбрать детей для добавления их в приказ о зачислении. Чтобы открылся список кандидатов на зачисление, сформированный в Навигаторе ДО, пользователь должен указать в качестве требуемого списка Навигатор ДО дополнительного образования:

| Добавить учеников в приказ                       |  |  |  |  |  |  |  |  |  |  |
|--------------------------------------------------|--|--|--|--|--|--|--|--|--|--|
| Выберите требуемый список учащихся для движения: |  |  |  |  |  |  |  |  |  |  |
| 🔿 Быстрый ввод учеников ?                        |  |  |  |  |  |  |  |  |  |  |
| 🔿 Импорт учеников 🝞                              |  |  |  |  |  |  |  |  |  |  |
| 💿 Навигатор дополнительного образования 🝞        |  |  |  |  |  |  |  |  |  |  |
| 🔾 Список выпускников и выбывших 😯                |  |  |  |  |  |  |  |  |  |  |
| 🔿 Список обучающихся в других ОО 🝞               |  |  |  |  |  |  |  |  |  |  |
| Объединение зачисления                           |  |  |  |  |  |  |  |  |  |  |
| 1№1 Археология 🗸                                 |  |  |  |  |  |  |  |  |  |  |
|                                                  |  |  |  |  |  |  |  |  |  |  |
| 😌 Добавить 🖉 Отмена                              |  |  |  |  |  |  |  |  |  |  |

Выбрав ребенка из списка кандидатов, поставщик должен указать согласованный с родителем способ оплаты обучения, после этого формируется приказ о зачислении, и заявка переводится в статус "Зачислен". При этом клиенту по электронной почте направляется уведомление о том, что его ребенок зачислен. Если кандидат на зачисление не явился в течение определенного срока для заключения договора, его заявка автоматически переводится в статус "Отклонена" с автоматичтским уведомлением по электронной почте.

### Заявки на отчисление

Родители, чьи дети зачислены на обучение с оплатой по сертификату, могут подать заявку на отчисление.

#### Работа с реестром заявок на отчисление

Реестр заявок на отчисление доступен пользователю в разделе "Заявки на отчисление".

| Номер заявкая        | Программа Группа |                   | Ребёнак                        | Заявитель                      | Дата рел            | естрации     | Дета по    | ледних изменений    | Статус                | Статус            |  |
|----------------------|------------------|-------------------|--------------------------------|--------------------------------|---------------------|--------------|------------|---------------------|-----------------------|-------------------|--|
| Веедите номер        | Введите название | Веедите название. | Введите ФИО                    | Введите ФИО                    | 0                   | 10 Fio       | 80 C       | E Ro                | Bullpare              | •                 |  |
| 20100787822688814623 | Мир вокруг нас   |                   | Мефодьева Алисия<br>Михайловна | Мефодьев Михаил<br>Аркольдович | 07.10.20            | 120 10:46:21 | 07.10.2020 |                     | Новая                 | Hosan             |  |
| 20100705534048564269 | Мир вокруг нас   |                   | Мефодьева Алисия<br>Михайловна | Мефодьев Михаил<br>Арнольдович | 07.10.20            | 20 10:44:07  | 07.10.2020 |                     | Одобрена              |                   |  |
| 20100727534945602947 | Мир вокруг нас   |                   | Мефодьева Алисия<br>Михайловна | Мефодьев Михаил<br>Арнольдович | 07.10.2020 10:42:28 |              | 07.10.2020 |                     | Отклонена             |                   |  |
|                      |                  |                   |                                |                                |                     |              | Katyw      | ество залисей на ст | ранице: 10 1 - 3 из 3 | $\langle \rangle$ |  |

На вкладке отображается реестр заявок с инструментом поиска, фильтрации и сортировки:

- Заявки можно сортировать по номерам. Для этого надо нажать на стрелку рядом с названием колонки "Номер заявки";
- Заявку можно искать по ее номеру. Для этого в поле "Введите номер" необходимо ввести номер искомой заявки;
- Заявки можно сортировать по названиям учебных программ. Для этого надо нажать на стрелку рядом с названием колонки "Программа";
- Заявки можно фильтровать по названиям учебных программ. Для этого в поле "Введите название" необходимо начать ввод названия программы;
- Заявки можно сортировать по ФИО детей. Для этого надо нажать на стрелку рядом с названием колонки "Ребенок";
- Заявки можно искать по ФИО ребенка. Для этого в поле "Введите ФИО" надо начать вводить ФИО ребенка;
- Заявки можно сортировать по ФИО заявителей. Для этого надо нажать на стрелку рядом с названием колонки "Заявитель";
- Заявки можно искать по ФИО заявителя. Для этого в поле "Введите ФИО" надо начать вводить ФИО заявителя;
- Заявки можно фильтровать по дате их регистрации и по дате последних изменений;
- Заявки можно фильтровать по их статусу:
  - о Новая,
  - Одобрена,
  - о Отклонена.

#### Работа с заявкой на отчисление

Заявке на отчисление, поданной родителем, автоматически присваивается статус "Новая". Сотрудник ОДО, рассматривающий заявку, принимает решение: одобрить ее или отклонить. Если сотрудник ОДО одобряет заявку, она переводится в статус "Одобрена", если отклоняет - в статус "Отклоненная". Одобрение заявки означает отчисление ребенка, а отклонение - отказ в отчислении. Это значит, что поставщик, одобряя заявку, должен отчислить ребенка из учебной группы. Отчисление производится в СГО. Если при этом, зачисление было сделано на основании договора с расчетом стоимости, выполненном в Навигаторе ДО, то одновременно с отчислением необходимо закрыть действие договора в Навигаторе ДО.